OFFICE OF THE PRINCIPAL

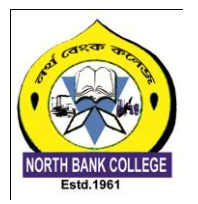

## NORTH BANK COLLEGE

(NAAC Accreditation Grade: B+) P.O.-Ghilamara (Lakhimpur), Assam. PIN- 787053

e-mail:- northbankcollege@gmail.com

*Ph.8011224891*(M)

No. NBC/Notice/24/100

Dtd.16/01/2024

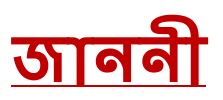

ইয়াৰ দ্বাৰাই নৰ্থবেঙ্ক মহাবিদ্যালয়ৰ স্নাতক ১ম, ৩য় আৰু ৫ম যান্মাসিকৰ ছাত্ৰ-ছাত্ৰী সকলক জনোৱা যায় যে, Fee Waiver আৰু Hostel Mess dues Scholarshipৰ বাবে তলত দিয়া Samarth Linkৰ জৰিয়তে অহা ইং-১৭-০১-২০২৪ তাৰিখৰ ভিতৰত আবেদন কৰিবলৈ জনোৱা হ'ল। অন্যথা Fee Waiver সুবিধাৰ পৰা বঞ্চিত হ'ব আৰু সম্পূৰ্ণ নামভৰ্তিৰ মাছুল বহন কৰিব লাগিব।

https://assamshesp.samarth.edu.in/index.php/site/login

North Bank College Collogu Ghilamana attiniara Gtillairiara

## SAMARTH PORTAL FEE WAIVER SCHOLARSHIP

Last Date : 17/01/2024

Step by step demo for students for applying scholarship.

**Step 1** : Go through this link to login Samarth portal for applying scholarship.

https://assamshesp.samarth.edu.in/index.php/site/login

Note:

For 1<sup>st</sup> Semester students Use your Samarth Roll Number as your Loginid and Password for login.

For 3<sup>rd</sup> and 5<sup>th</sup> Semester students

Click on New User Registration tab and enter your Dibrugarh University Registration No. and captcha. You will get an OTP in your mailed to create new password.

| (3) WhatsApp × Student Registration Form - Stu                                            | X 🕱 assamadmission.samarth.ac.in/i X   + | - 0 ×                          |
|-------------------------------------------------------------------------------------------|------------------------------------------|--------------------------------|
| $\leftrightarrow$ $\rightarrow$ C $_{5}$ assamshesp.samarth.edu.in/index.php/studentlogin | /registration/register                   | ९☆ 🛛 🚳 :                       |
|                                                                                           | Assam State Higher Education Portal      | ·                              |
|                                                                                           | General Instructions for Registration    |                                |
|                                                                                           |                                          |                                |
|                                                                                           | Student Portal                           |                                |
|                                                                                           | Registration                             |                                |
|                                                                                           |                                          |                                |
|                                                                                           | Enrolment/Roll Number                    |                                |
|                                                                                           | Enter the Enrolment/Roll Number          |                                |
|                                                                                           | Captcha                                  |                                |
|                                                                                           | 116125                                   |                                |
|                                                                                           |                                          |                                |
|                                                                                           |                                          |                                |
|                                                                                           | Click on the text to change the captcha  |                                |
|                                                                                           | Besister                                 |                                |
|                                                                                           | Rugister                                 |                                |
| 📲 🔎 Type here to search 🛛 🏫 🙀 💽 🐂                                                         | 💼 🗉 🚱 💌 🗷 🔼 🊱 🤤 😂 18°C Haze 🔨 छ          | 、<br>(派 句)) ENG 11:03 <b>同</b> |

|                                                                                     | dany neexprip/se | noiarsnip/scholarsnip-details/index |      |        |                            | ਸ 🛯 🍯          |
|-------------------------------------------------------------------------------------|------------------|-------------------------------------|------|--------|----------------------------|----------------|
| АНЕ                                                                                 |                  |                                     | Q Se | arch   | Public Notice(s) / Results | ВЈК 3331223103 |
| Dashboard                                                                           |                  |                                     |      |        |                            |                |
|                                                                                     | Scholars         | hip Opportunities                   |      |        |                            |                |
| IENU                                                                                |                  |                                     |      |        |                            |                |
| Student Services $\checkmark$                                                       | "                | SCHOLARSHIP OPPORTUNITIES           |      | STATUS | ADMIN REMARKS              | APPLY          |
| Dashboard                                                                           | No results       | found.                              |      |        |                            |                |
| Profile                                                                             |                  |                                     |      |        |                            |                |
| DULESEBSC                                                                           |                  |                                     |      |        |                            |                |
| Bachelor of                                                                         |                  |                                     |      |        |                            |                |
|                                                                                     |                  |                                     |      |        |                            |                |
| Science(Faculty of                                                                  |                  |                                     |      |        |                            |                |
| Science(Faculty of<br>Science and                                                   |                  |                                     |      |        |                            |                |
| Science(Faculty of<br>Science and<br>Engineering)                                   |                  |                                     |      |        |                            |                |
| Science(Faculty of<br>Science and<br>Engineering)<br>Banking Details                |                  |                                     |      |        |                            |                |
| Science(Faculty of<br>Science and<br>Engineering)<br>Banking Details<br>Scholarship |                  |                                     |      |        |                            |                |
| Science(Faculty of<br>Science and<br>Engineering)<br>Banking Details<br>Scholarship |                  |                                     |      |        |                            |                |

**Step 2** : After login to your account Click on Scholarship tab under Student Service menu.

**Step 3**: After click on Scholarship tab click on **Apply** button .

| VhatsApp × 6                                                                                                  | Scholarship Opp | oortunities - Stu 🗙 🧵 assamadmission.samarth.ac | .in/i ×   +                 |                         | – 0 ×             |
|----------------------------------------------------------------------------------------------------|-----------------|-------------------------------------------------|-----------------------------|-------------------------|-------------------|
| $\leftrightarrow$ $\rightarrow$ C $\sim$ assamshesp.samarth.ed                                                | u.in/index.php/ | scholarship/scholarship-details/index           |                             |                         | ☆ Ø 🛛 🚳 :         |
| AHE                                                                                                    |                 |                                                 | Q Search                    | Public Notice(s) / Resu | HC 333122310365 V |
| A Dashboard                                                                                                   | Scholar         | ship Opportunities                              |                             |                         |                   |
| MENU                                                                                                    | Showing 1       | -1 of 1 item.                                   |                             |                         |                   |
| La Student Services ∨                                                                                         | #               | SCHOLARSHIP OPPORTUNITIES                       | STATUS                      | ADMIN REMARKS           | APPLY             |
| Dashboard                                                                                                    | 1               | FEE WAIVER                                      | Application ID: 450010.OPEN |                         | Apply             |
| Profile<br>DU-FSEBSC :<br>Bachelor of<br>Science(Faculty of<br>Science and<br>Engineering)<br>Backing Dataile |                 |                                                 |                             |                         |                   |
| Scholarship                                                                                                   |                 |                                                 |                             |                         |                   |
| P Type here to search                                                                                         | 🏠 🗐             | 🛯 🙆 😫 🚘 🗩                                       | X                           | 鏱 18°C Haze \land छे 🛙  | ╗ 🧖 🎝 × ENG 10:39 |

**Step 4** : Here you have to upload your family Income certificate (Income below 2 lakhs) and fillup your income details on Family income text box. And click on submit button to complete your process.

| V S WhatsApp X                                                   | 😌 Fee Waiver - Students Portal 💦 🗴 🕱 assamadmission.samarth.ac.in/i 🗙   +                                                          | - 0 ×             |
|------------------------------------------------------------------|----------------------------------------------------------------------------------------------------|-------------------|
| ← → C 😁 assamshesp.samarth.                                      | edu.in/index.php/scholarship/bank-details/apply-in-fee-waiver?application=c687ca4b5b40ce1c84e005a67caa6272a7aa6bb8ac084e00876708 🗲 | छ 🛛 🌒 :           |
| AHE                                                              | Q Search Public Notice(s) / Results                                                                                                | HC 333122310365 ∨ |
| A Dashboard                                                      | Fee Waiver Details & Uploads                                                                                                    |                   |
| MENU                                                             | Family Income *                                                                                                    |                   |
| Later Student Services ∨                                         | Family Income Select file                                                                                                    |                   |
| Dashboard<br>Profile                                             | Proof7(Accepted<br>formats :<br>jpg,png,pdf)                                                                                       |                   |
| Bachelor of<br>Science(Faculty of<br>Science and<br>Engineering) | I am bonafide student of the Institution and all details submitted are duly verified and validated.  Submit Back                   |                   |
| Banking Details                                                  |                                                                                                    |                   |
| Scholarship                                                      |                                                                                                    |                   |
| Powered by S eGov                                                |                                                                                                    | 10:40             |
| P Type here to search                                            | 🕎 🛄 🖳 💟 🚺 🛄 🔛 💆 🎒 🎒 👘 🖓 🎼                                                                                                    | ₫× ENG 13-01-2024 |